## Silver Dry Ink

Jingdian | 銀色金屬色

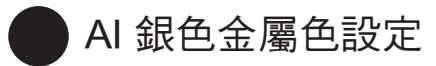

## 新增銀色色票

- Step 1 點選新增色票。
- Step 2
   色票名稱命名為Silver,

   色彩類型選擇特別色。
- Step 3 色彩調成與金屬銀相近的顏色。 (建議設定為K30%)

完成!

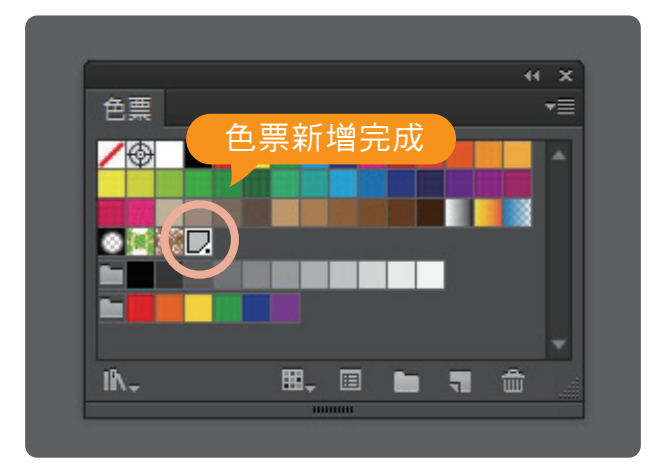

## ▼ 步驟圖片說明

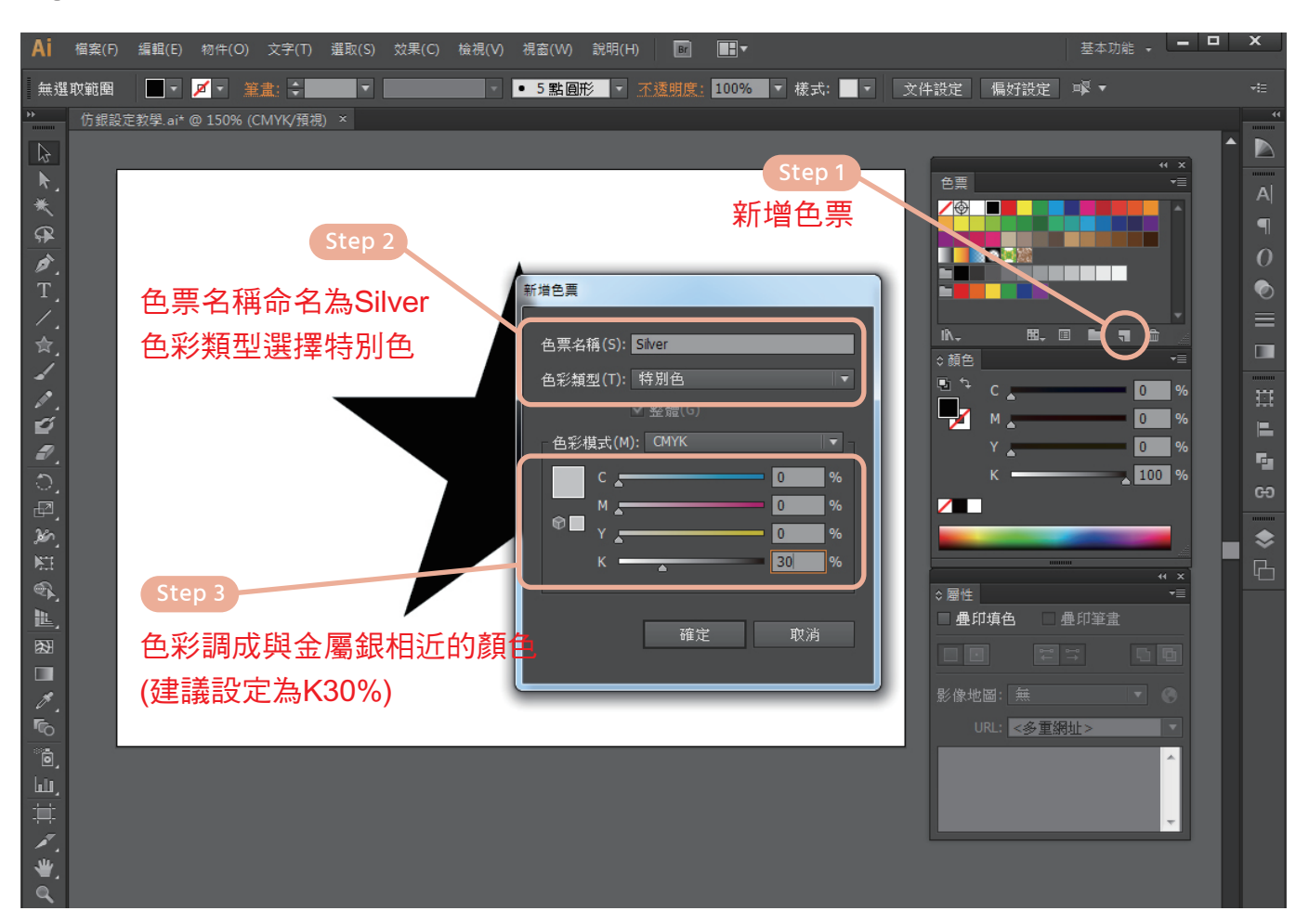

Silver Dry Ink

Jingdian | 銀色金屬色

AI 銀色金屬色設定

設定金屬色

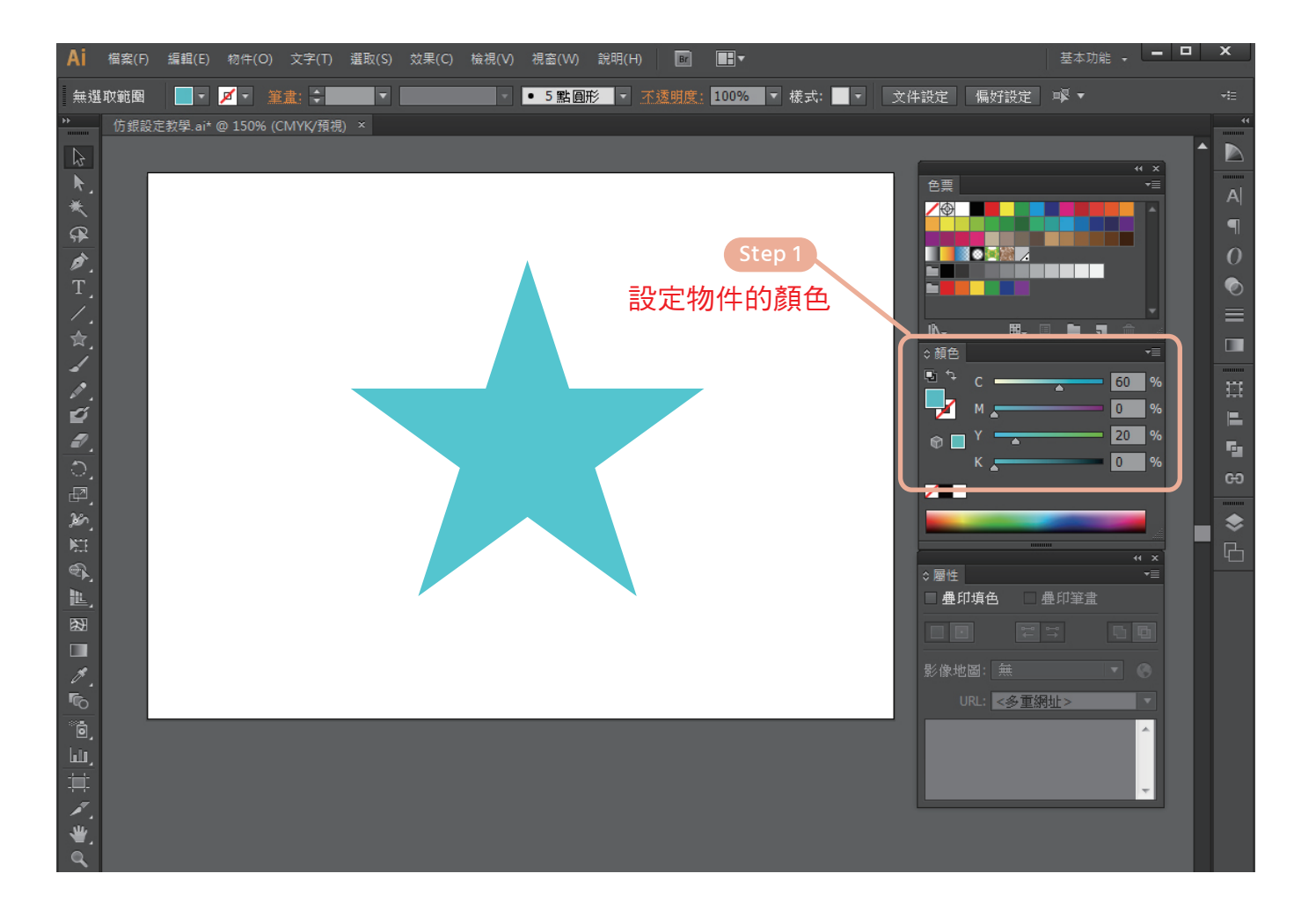

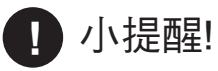

▶ 建議參考色票設定顏色(CMYK)

Jingdian | 銀色金屬色

AI 銀色金屬色設定

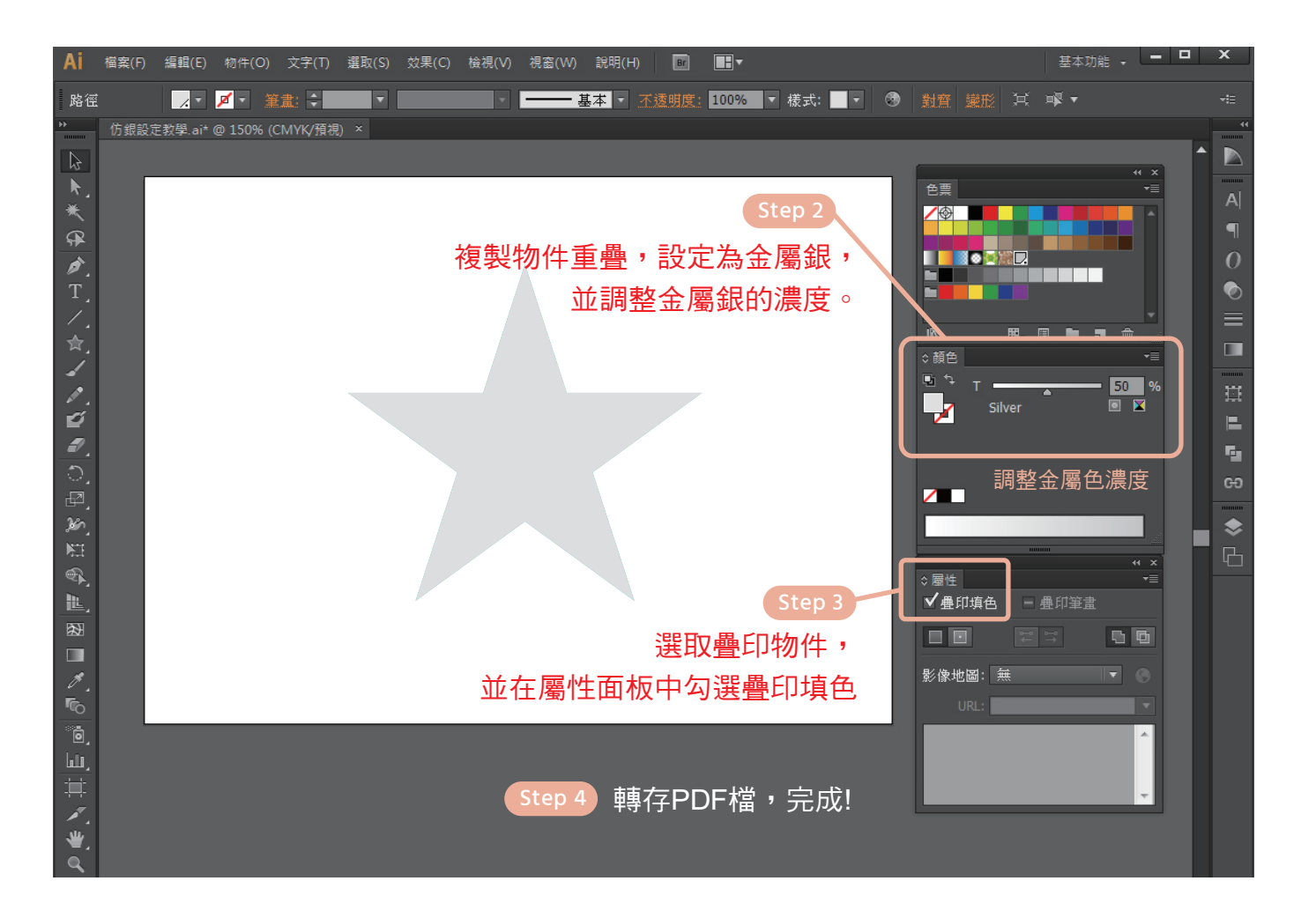

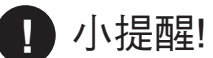

- ▶ 調整銀色的濃度需至「顏色面板」的百分比(%), 而非透明度!
- ▶ 色票、顏色、屬性面板可在上方工具列中「視窗」點選叫出。